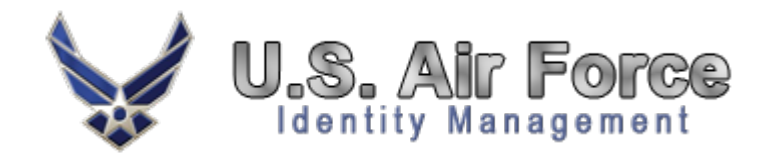

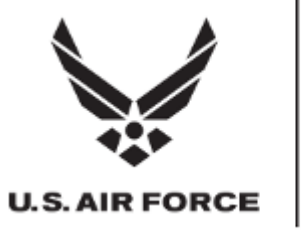

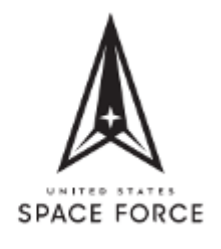

# A1 Digital Transformation Activity (DTA) A1 ICAM Solution

## Identity, Credential, and Access Management (ICAM) Instructions for Logging into MyVECTOR

#### 6 June 2023

v. 1.0 updated 28 July 2023

**Distribution** Statement C – Distribution authorized to U.S. Government agencies and their contractors Statement D – To DoD and DoD Contractors Only

**Destruction Notice** 

Destroy by any method that will prevent disclosure of contents or reconstruction of the document.

This document is UNCLASSIFIED and does not come within the scope of directions governing the protection of information affecting national security. Although it is UNCLASSIFIED, it may contain Controlled Unclassified Information (CUI)

## Creating an Account in Login.gov and Verifying Credentials in OKTA

In support of the A1\Air Force requirement for non-CAC access and utilization of Air Force services. This document outlines the appropriate courses of action to register for non-CAC access to MyVector.

### **Prerequisites:**

You must have access to a cell phone to complete the actions below. We recommend you have access to a computer and a cell phone for the individual steps. The process requires you to create an account in login.gov, download OKTA Verify software, use your cell phone to verify your information, then access MyVector with username and password.

## **Registration for Non-CAC holders**

Registration Process for users with-out a Common Access Card (CAC). The process requires you to create an account in login.gov, download OKTA Verify software, use your cell phone to verify your information, then access MyVector with username and password.

## Instructions for Login.gov

**Step 1.** Go to Login.gov Follow registration steps outlined below or the on-screen prompts If you have any issues or questions, **contact login.gov 24/7 help desk at (844) 875-6446** 

#### Step 2. Select "Create an account"

**Step 3.** Enter your email address and select your language. Make sure to review the Rules of Use and check the box before Selecting **"Submit."** 

|                                                                        | state-issued ID.                                                                                                    |  |
|------------------------------------------------------------------------|----------------------------------------------------------------------------------------------------|--|
|                                                                        | You will also need -                                                                                                    |  |
| Air Force Identity Management<br>Solution (Okta.mil) is using          | An email eddress.                                                                                                    |  |
| Login.gov to allow you to sign in to your account safely and securely. | Enable two-step authentication.                                                                                             |  |
| Email address                                                          | To provide <b>basic information</b> , such as your name, address and phone number.                                          |  |
| 1                                                                      | Your Social Security number.                                                                                                |  |
| Password                                                               | To verify your address by providing a phone<br>number or mailing address where you receive<br>mail.                         |  |
| Show password                                                          | When you are finished with this process we'll give you a personal key. Write it down and store                              |  |
| Sign in                                                                | it in a safe place; it's important. You'll be asked<br>for the personal key every time you make<br>changes to your account. |  |
| First time using Login.gov?                                            | Learn more about verifying your identity IZ                                                                                 |  |

| An official website of the United States government Here's how you know | ₩ ~ |
|-------------------------------------------------------------------------|-----|
|                                                                         |     |
|                                                                         |     |
| Create warm and another                                                 |     |
| Create your account                                                     |     |
| Enter your email address                                                |     |
|                                                                         | Κ   |
| English, Spanish or French.                                             |     |
| ○ Français                                                              |     |
| ✓ I read and accept the Login.gov <u>Rules of Use</u> Submit            |     |
| Cancel                                                                  |     |
| Security Practices and Privacy Act Statement 12                         |     |
|                                                                         |     |

**Step 4.** Login.Gov will then send a verification email to your email account.

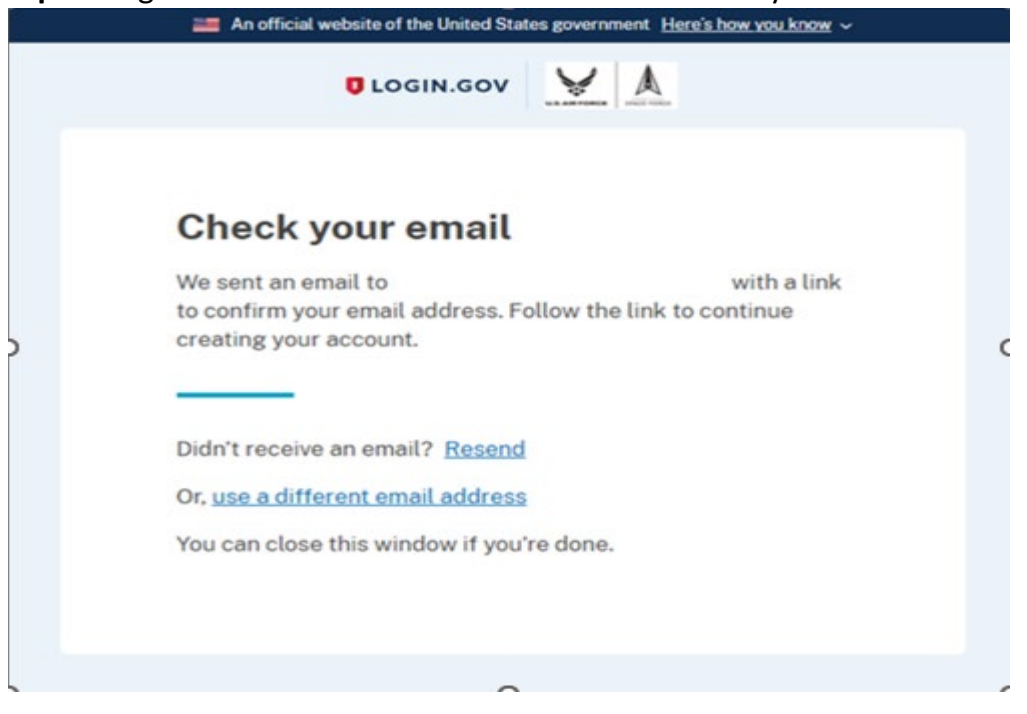

#### Step 5. Select on the "Confirm email address" link from your email

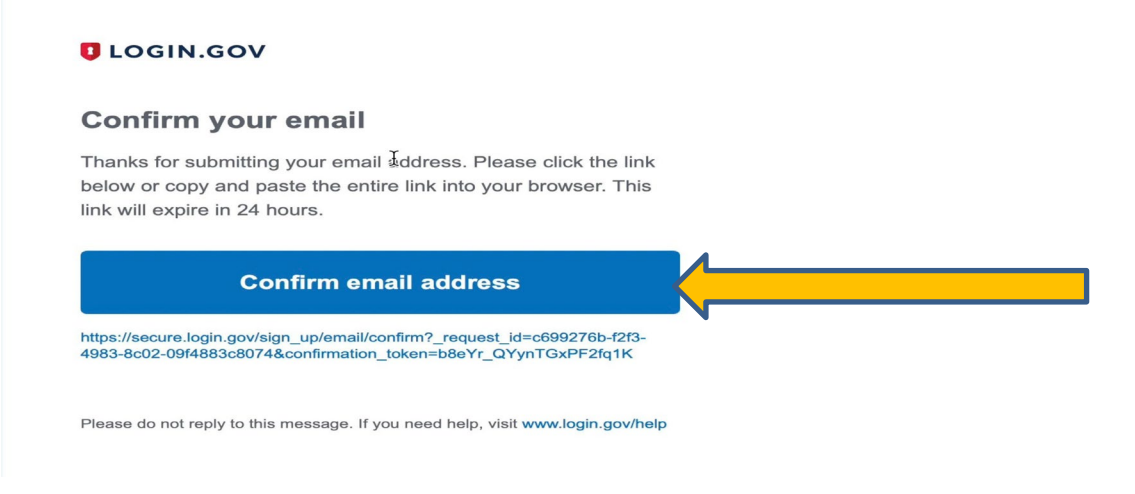

**Step 6.** Login.Gov will then ask you to create a password of at least 12 characters. Select "**Continue**" when you are satisfied with your password.

| An official website of the United States government they                                                | khowyou know v |
|----------------------------------------------------------------------------------------------------|----------------|
| CLOGIN.GOV                                                                                              |                |
| . Tou have confirmed your email address                                                                 |                |
| Create a strong password<br>must be at least 12 characters long and not be a co<br>assessed. That's it! | mmonly used    |
| Password O s                                                                                            | how password   |
| Tennord strength as                                                                                     |                |
| Password safety tips                                                                                    | +              |
|                                                                                                    |                |

# **Step 7.** Login.Gov requires two-factor authentication. Select Authentication application and select "**Continue**"

#### Authentication method setup

Add another layer of security by selecting a multi-factor authentication method. We recommend you select at least (2) two different options in case you lose one of your methods.

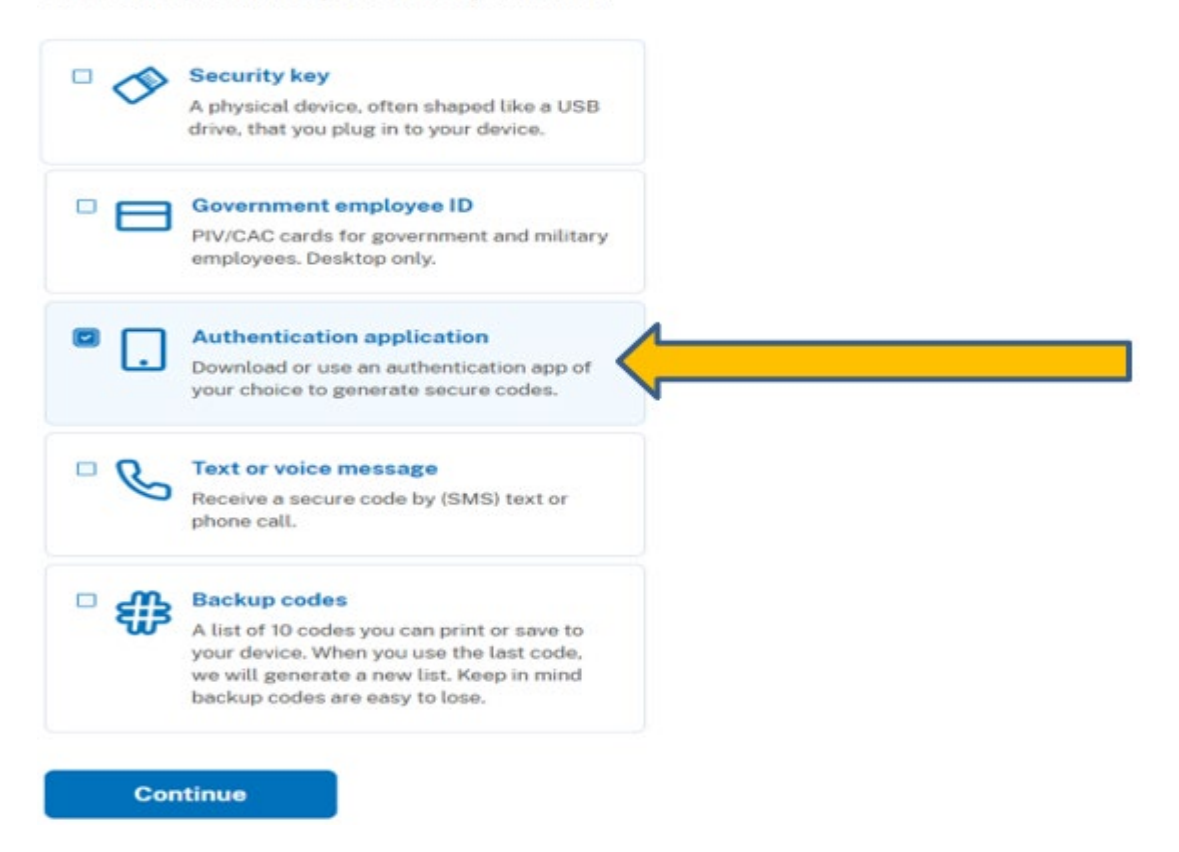

**Step 8.** Install Okta Verify on your phone by going to the Google Play or Apple App store.

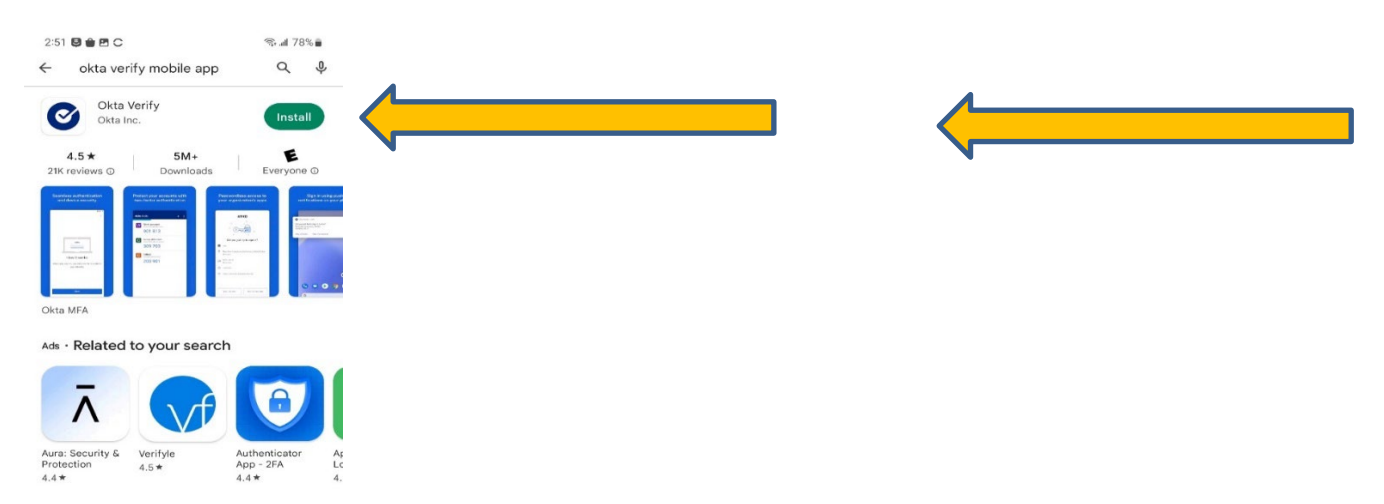

**Step 9.** Open OKTA app on your phone, Click on the plus sign.

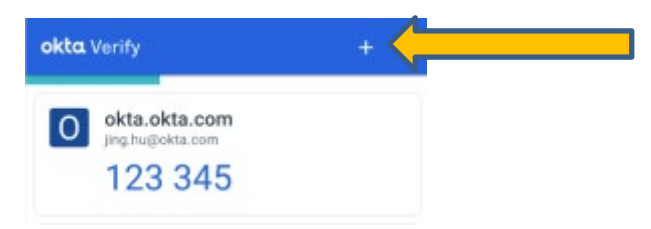

Step 10. Choose account type, select Organization.

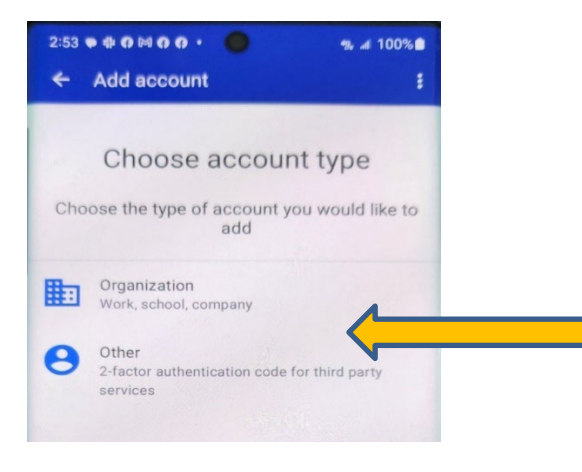

Step 11. Next screen Do you have your QR code? Select 'Yes, ready to Scan".

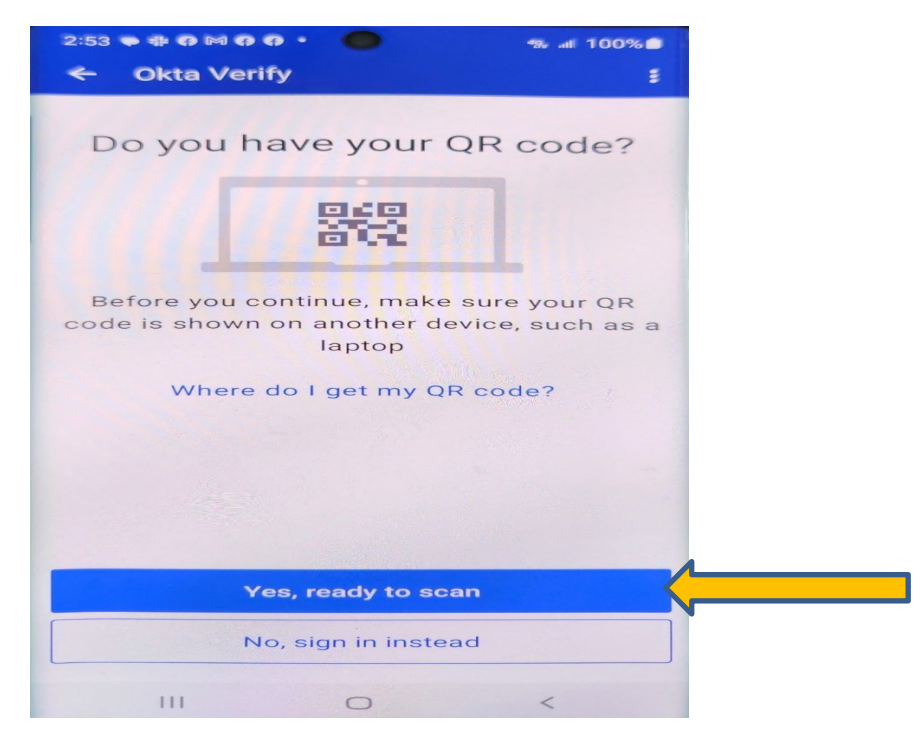

**Step 12.** Enter nickname Scan the QR barcode from your screen, enter temporary code from your OKTA app and "**Submit.**"

| Set up an authentication app to sign in using temporary<br>security codes. What is an authentication app? [2]                                                                                                    |                                                                                                    |
|----------------------------------------------------------------------------------------------------|----------------------------------------------------------------------------------------------------|
| Give it a nickname     If you add more than one app, you'll know which one is     which.                                                                                                    |                                                                                                    |
|                                                                                                    |                                                                                                    |
| Open your authentication app                                                                                                    |                                                                                                    |
| Scan this QR barcode with your app                                                                                                    |                                                                                                    |
| not use this QR barcode                                                                                                    | 2:31 0 0 00 0 0 0 •                                                                                                    |
| Or enter this code manually into your authentication app                                                                                                    | 231 0 0 0 0 0 0 0 0 0 0 0 0 0 0 0 0 0 0 0                                                                                                    |
| Or enter this code manually into your authentication app<br>GBLEW0ZCWRAI4JBV3UPG6NEZCAZUQBBE                                                                                                    | 231 <b>0 14 0 14 0 0 0 • 0 okta</b> . Verify                                                                                                    |
| or enter this code manually into your authentication app<br>GBL EWOZCWRAI4 JBV3UPGGNEZCAZUQBBE<br>C Copy<br>C Enter the temporary code from your app                                                                                                    | 231 + 0 H 0 0 0 + 0 0 + 0 0 + 0 0 + 0 0 + 0 0 + 0 0 + 0 0 + 0 0 + 0 0 + 0 0 + 0 0 + 0 0 + 0 0 + 0 0 + 0 + 0 + |
| or enter this code manually into your authentication app         OF enter this code manually into your authentication app         OBLEW02CWRAI4JBV3UPG6NEZCAZUQBBE         To Copy         Canter the temporary code from your app         Example: 123456 | 231 0 0 0 0 0 0 0 0 0 0 0 0 0 0 0 0 0 0 0                                                                                                    |
| not use this QR<br>barcode<br>Or enter this code manually into your authentication app<br>BELEWOZCWRAI4JBV3UPGGNEZCAZUQBBE<br>Copy<br>C Enter the temporary code from your app<br>Example: 123456                                                          | 231 + 0 H 0 0 0 + 0 + 0 + 0 + 0 + 0 + 0 + 0                                                                                                    |

Step 13. You have now added OKTA to your Login.Gov account. Choose "Skip for now".

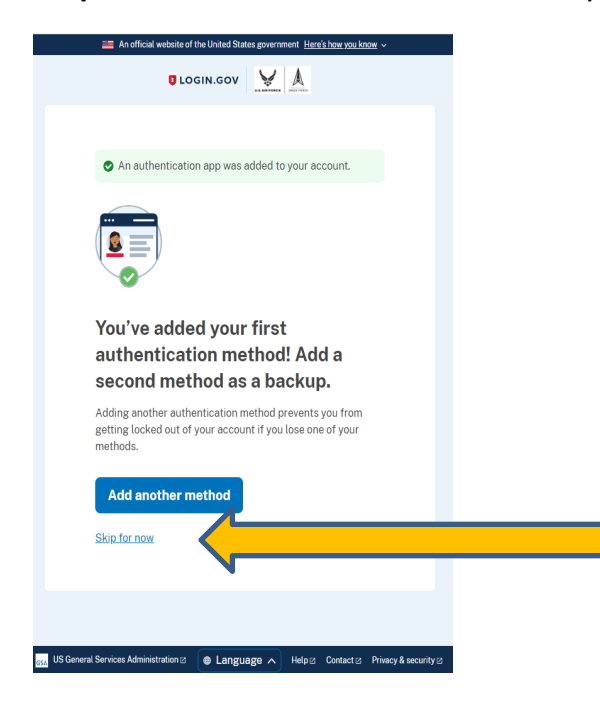

#### **Identity Verification**

Step 14. Select 'Continue", note what you will need to get started.

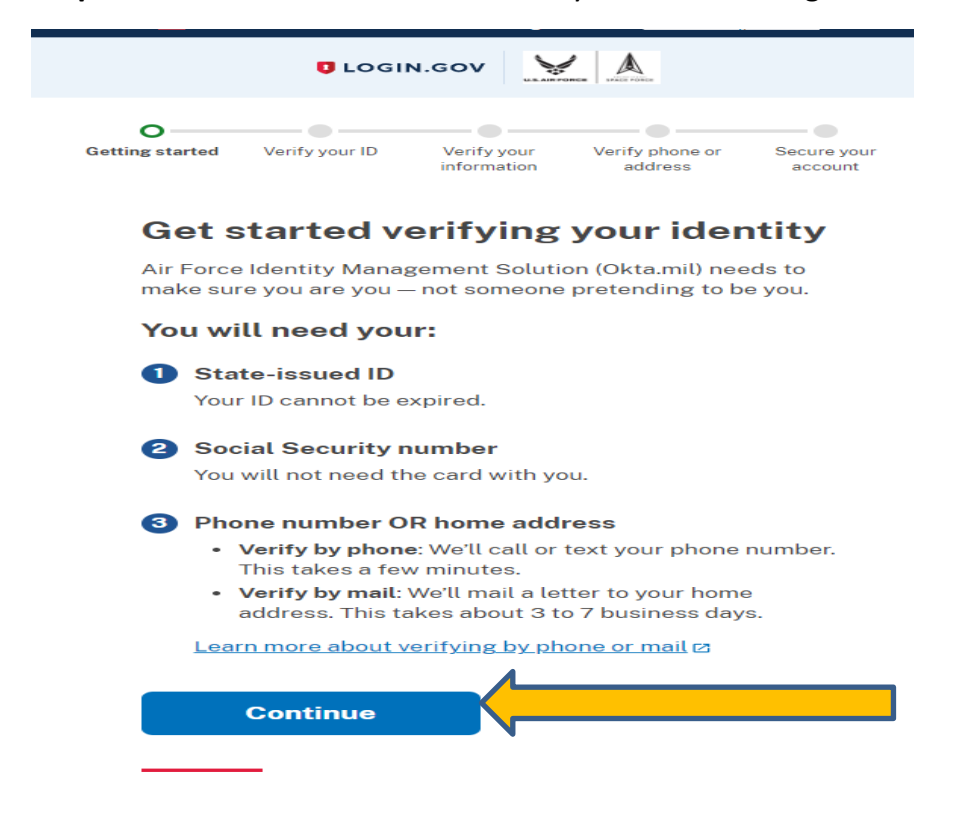

#### Step 15. Check the Secure your account and "Select Continue".

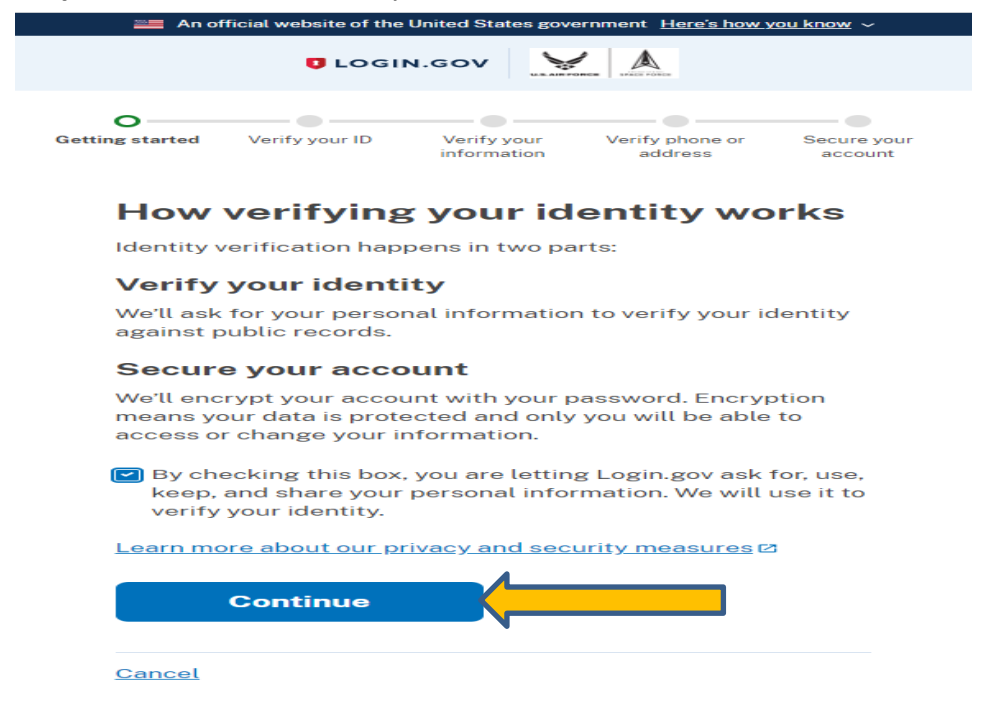

Step 16. Enter your cell phone number and Select "Send Link".

#### How would you like to add your ID?

We'll collect information about you by reading your state-issued ID.

|               | Recommended                                                                                                    |
|---------------|----------------------------------------------------------------------------------------------------|
|               | Use your phone to take photos                                                                                                    |
|               | You won't have to sign in again, and you'll<br>switch back to this computer after you take<br>photos. Your mobile phone must have a camera<br>and a web browser. |
|               | Phone number                                                                                                    |
|               |                                                                                                    |
|               | Send link                                                                                                    |
|               | <b>Continue on this computer</b><br>Don't have a phone? Upload photos of your ID<br>from this computer.                                                          |
|               | Upload photos                                                                                                    |
| <u>Cancel</u> |                                                                                                    |

**Step 17.** Do not close this window, continue to step 18.

|                 | 0.000                                  |                                 |                            |                       |
|-----------------|----------------------------------------|---------------------------------|----------------------------|-----------------------|
| Getting started | Verify your ID                         | Verify your information         | Verify phone or<br>address | Secure you<br>account |
| A Do<br>The     | not close this w<br>e next step will l | <b>rindow.</b><br>oad automatic | cally.                     |                       |
| We s            | ent a me                               | ssage to                        | o your ph                  | one                   |
|                 | You ente                               | ered: (                         | and follow                 |                       |
|                 | instructi<br>state-iss                 | ions to take a p<br>sued ID.    | photo of your              |                       |
|                 |                                        |                                 |                            |                       |

Step 18. Click on link from text message sent to your phone.

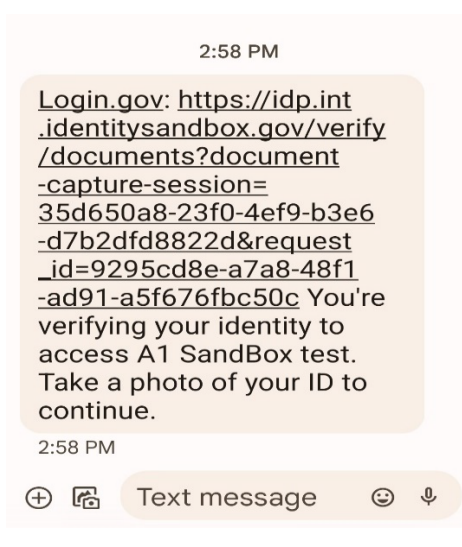

#### Step 19. Follow directions on phone to upload your State-issued ID.

| P                                                                                                    | laceholder                                         |                                                             |
|----------------------------------------------------------------------------------------------------|----------------------------------------------------|-------------------------------------------------------------|
| Getting started Verify your ID                                                                                                    | Verify your<br>information                         | We'll collect in<br>state-issued IE<br>your identity.       |
| You're using Login.gov to veri<br>identity for access to A1 Sand                                                                                                    | ify your<br>dBox test and                          | For best result<br>• Use a dat<br>• Take the<br>• Do not us |
| its services.<br><b>ONLY ADD YOUR ID IF:</b><br>• You are using your own I<br>account<br>• You asked Login.gov to v<br>using your phone<br>• You are trying to access<br><b>test</b> services | Login.gov<br>verify your ID<br><b>: A1 SandBox</b> | Front of your I                                             |
| Add your state-issued                                                                                                    | ID                                                 | Take photo                                                  |
| We'll collect information about you<br>state-issued ID. We use this inform<br>your identity.                                                                                                  | u by reading your<br>nation to verify              | Back of your I                                              |
| <ul> <li>For best results:</li> <li>Use a dark background</li> <li>Take the photo on a flat surfa</li> <li>Do not use the flash on your of</li> </ul>                                         | ace<br>camera                                      |                                                             |

#### state-issued ID

ormation about you by reading your We use this information to verify

- background
- photo on a flat surface
- the flash on your camera

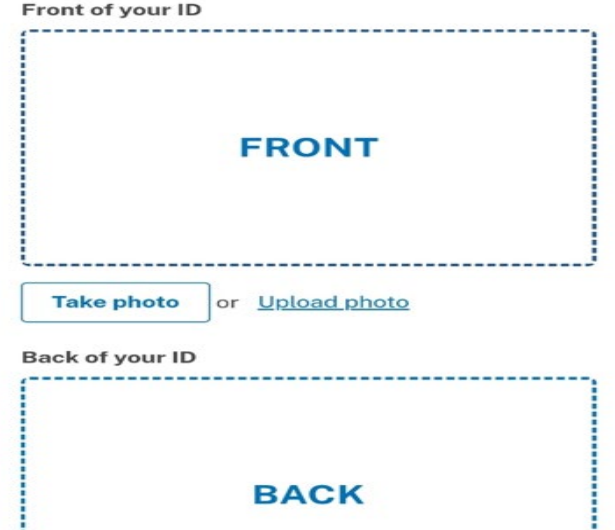

BACK

Step 20. Select "Submit" when photos have been uploaded.

| Retake photo or Upload photo             |   |
|------------------------------------------|---|
| Submit                                   |   |
|                                          |   |
| Having trouble? Here's what you can do:  |   |
| More tips for adding photos of your ID 🛛 | > |

**Step 21.** Wait for images to process, when complete switch back to your computer to finish verifying your identity.

| ULOGIN.GOV Government<br>Agency Name<br>Placeholder                                    | ULOGIN.GOV Government<br>Agency Name<br>Placeholder             |
|----------------------------------------------------------------------------------------|-----------------------------------------------------------------|
| Getting started Verify your ID Verify your information                                 | Getting started Verify your ID Verify your Information          |
|                                                                                        | We verified your ID                                             |
|                                                                                        | Switch back to your computer to finish verifying your identity. |
| We are processing your images                                                          |                                                                 |
| This might take up to a minute. We'll load the next step automatically when it's done. |                                                                 |
| Thanks for your patience!                                                              |                                                                 |
|                                                                                        | Language                                                        |
| Language                                                                               | GSA @ Help @ Contact @ Privacy & security @                     |
| GSA 12 Help 2 Contact 2 Privacy & security 2                                           |                                                                 |
|                                                                                        |                                                                 |

Step 22. Enter your Social Security Number and Select "Continue"

| 0—                                 |                                                             | 0                                                |                                     |                        |
|------------------------------------|-------------------------------------------------------------|--------------------------------------------------|-------------------------------------|------------------------|
| Getting started                    | Verify your ID                                              | Verify your<br>information                       | Verify phone or<br>address          | Secure your<br>account |
| Ent                                | er your So                                                  | ocial Sec                                        | urity nur                           | nber                   |
| We ne<br>date o<br><u>your s</u> e | ed your Social Se<br>f birth and addre<br>ensitive informat | ecurity number<br>ss. <u>Learn more</u><br>ion 🗗 | to verify your na<br>about how we p | ame,<br>rotect         |
| <b>Social</b><br>Examp             | Security numbe<br>ble: 123-45-6789                          | r                                                |                                     |                        |
| □ Sho                              | w Social Securit                                            | y number                                         |                                     |                        |
|                                    | Continue                                                    |                                                  |                                     |                        |
| Cance                              | L                                                           |                                                  |                                     |                        |
|                                    |                                                             |                                                  |                                     |                        |

Step 23. Verify your information, Select "Continue"

| Getting started Verify your ID Verify your information                            | Verify phone or<br>address | Secure you<br>account |
|-----------------------------------------------------------------------------------|----------------------------|-----------------------|
| Verify your information                                                           | on                         |                       |
| First name:<br>Last name:                                                         |                            |                       |
| Address line 1:<br>Address line 2:<br>City: SAN ANTONIO<br>State: TX<br>ZIP Code: |                            | <u>Update</u>         |
| Social Security number: 0**-**-8                                                  |                            | <u>Update</u>         |
| Show Social Security number                                                       |                            |                       |

| Step | o 24. | Enter yo | our phone number, | select text or | phone call, | select "Send code" |
|------|-------|----------|-------------------|----------------|-------------|--------------------|
|------|-------|----------|-------------------|----------------|-------------|--------------------|

|                                | U LOGIN                                                      | I.GOV                                              | OREN LART FORM                  |                        |
|--------------------------------|--------------------------------------------------------------|----------------------------------------------------|---------------------------------|------------------------|
| ♥ ting started                 | Verify your ID                                               | Verify your information                            | O<br>Verify phone or<br>address | Secure your<br>account |
| ♥ We v                         | verified your info                                           | ormation                                           |                                 |                        |
| Verif                          | y your ph                                                    | one nu                                             | mber                            |                        |
| We'll che<br>code. Thi         | ck this number v<br>s is to help verif                       | with records<br>y your identi                      | and send you a c<br>.y.         | one-time               |
| Enter a p<br>• Bas<br>• You    | <b>hone number th</b><br>ed in the United<br>r primary numbe | n <b>at is:</b><br>States (inclu<br>er (the one yo | iding U.S. territo              | ries)<br>often)        |
| <u>Learn mo</u>                | <u>re about what p</u>                                       | <u>hone numbe</u>                                  | r to use 🖄                      |                        |
| Phone nu                       | ımber                                                        |                                                    |                                 |                        |
| <b>••</b> • (9                 | 910)                                                         |                                                    |                                 |                        |
| How sl<br>If you ent<br>below. | nould we se                                                  | above, pleas                                       | e select "Phone of              | call"                  |
| O Text                         | t message (SMS                                               | ;)                                                 | Phone call                      |                        |
|                                |                                                              |                                                    |                                 |                        |
|                                | Send code                                                    |                                                    |                                 |                        |

#### If you receive an error stating your phone number didn't match the one on file:

Your name must be on the phone bill for the phone number you use. If not, you cannot verify or create an account online. You must verify by mail. Select verify by mail option. Login.gov will send a letter within 5-7 business days. You have 30 days to use the 10-digit code provided in the letter to create/verify your account. You must know your email address and password. The letter provides instructions on what to do.

#### If the system can't verify your email or phone number:

If you know your email and phone but it can't be verified by the system, you can request a delete and reactivation of them. Login to login.gov and search on delete account. They will delete your email, password, and phone number associated with account. This takes 24 hours to do, you will receive 2 emails one immediately and the other 24 hours later. You can reuse the email after the 24 hours and upon receipt of second email with instructions.

|     | -                            |                   |                         |                            |          |
|-----|------------------------------|-------------------|-------------------------|----------------------------|----------|
| Get | tting started                | Verify your ID    | Verify your information | Verify phone or<br>address | Secure y |
|     | Ente                         | r your on         | e-time d                | code                       |          |
|     | We sent                      | a text (SMS) wi   | ith a one-time          | code to +1                 |          |
|     | One tim                      | nis code will exp | pire in 10 minu         | tes.                       |          |
|     | Example                      | : 123ABC          |                         |                            |          |
|     |                              |                   |                         |                            | -        |
|     |                              |                   |                         |                            |          |
|     |                              | Submit            |                         |                            |          |
|     |                              | Submit            |                         |                            |          |
|     | ې Ser                        | Submit            | •                       |                            |          |
|     | © Ser<br>Entered<br>Use anot | Submit            | e<br>ne number?         |                            |          |

Step 25. Enter your one-time code (expires in 10 minutes) and hit "Submit"

Step 26. Re-Enter your Login.gov password, select "Continue"

| $\cong$ An official website of the United States government Here's how you know $\sim$                                   |
|----------------------------------------------------------------------------------------------------|
|                                                                                                    |
| Contraction Verify your ID Verify your Verify phone or Account Address Account                                           |
| We verified your phone number                                                                                            |
| Re-enter your Login.gov password<br>to protect your data                                                                 |
| When you re-enter your password, Login.gov will protect the information you've given us, so that only you can access it. |
| Read more about how Login.gov protects your personal<br>information 2                                                    |
| Password                                                                                                    |
| Show password Forgot password?                                                                                           |
| Your verified information                                                                                                |
| Continue                                                                                                    |

#### Step 27. Select "Continue"

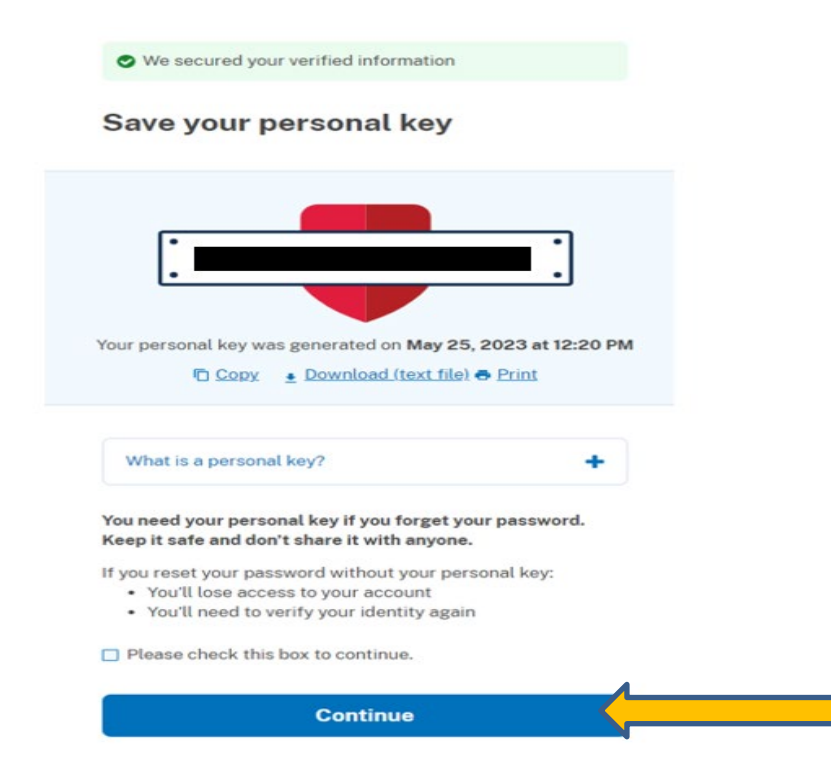

#### Step 28. Select "Agree and Continue"

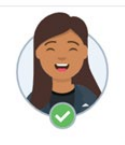

Connect your verified information to Air Force Identity Management Solution (Okta.mil)

Air Force Identity Management Solution (Okta.mil) needs to know who you are to connect your account. We'll share this information with Air Force identity Management Solution (Okta.mil):

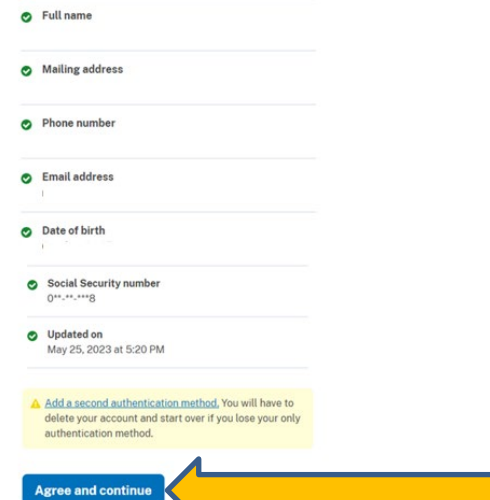

## Instructions for Okta Verify

Once you have completed Login.Gov Identity Verification, you will be taken to Okta Verify. If you have any issues or questions, **contact the A1 Service desk at 800-525-0102, option 6 or email** <u>a1dta.a1.sd@us.af.mil</u>

**Note:** If you receive an expiration error logging into Okta after completing the Identity Verification, please go to this link and log back in with your Login.gov credentials. <u>Okta</u> <u>Registration (Login.gov)</u>

Step 30. Setup Okta Verify for Okta Login. Click Setup

| Q            | Set up security methods                                                                                                    |
|--------------|----------------------------------------------------------------------------------------------------|
| Sect<br>acco | urity methods help protect your Okta<br>unt by ensuring only you have access.<br>required                                                   |
| ٢            | Okta Verify<br>Okta Verify is an authenticator app,<br>installed on your phone, used to<br>prove your identity<br>Used for access<br>Set up |

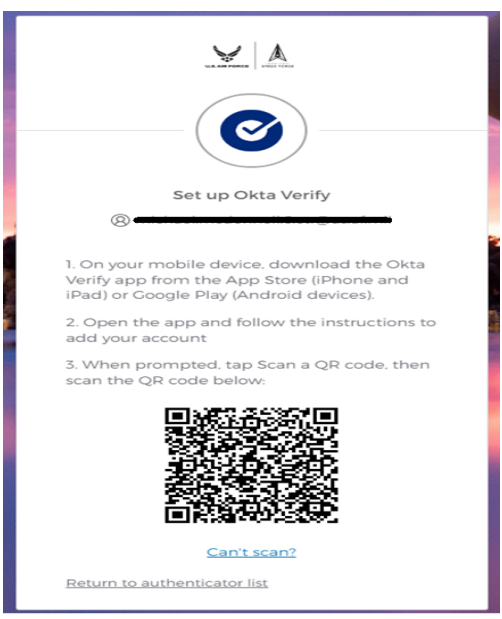

Step 31. Open the Okta Verify App on your smart device

Scan The on-screen bar code.

You have successfully configured non-CAC access

| A1 IMS Home Registration                                                                                                    |                                  |
|----------------------------------------------------------------------------------------------------|----------------------------------|
| MICHAEL                                                                                                    |                                  |
| You are now ready for the A1 Mobile Experience on your or                                                                                                    | wn mobile device. 🗖              |
| Mobile Login first steps. A new experience, from<br>your mobile device!                                                                                                    |                                  |
| First With your mobile device go to an A1 App                                                                                                    |                                  |
| Second Enter your username " and a second and a second a second | Million and and                  |
| Third Click the blue Next button                                                                                                    | U.S. Air Fores                   |
| Form Click the blue Send button                                                                                                    |                                  |
| Click the "Yes, its's me" button from Okta Verify                                                                                                    |                                  |
|                                                                                                    |                                  |
|                                                                                                    | U.S. Air Force Login<br>Username |
|                                                                                                    | ne jusaf.mil                     |
|                                                                                                    | Next                             |
|                                                                                                    |                                  |
|                                                                                                    | Sign in with PIV / CAC card      |
|                                                                                                    |                                  |
|                                                                                                    | Need help signing in?            |
|                                                                                                    |                                  |

Keep track of the username as this will be your **username** used for logging into the MyVector.

## Instructions for Logging into MyVECTOR Non-CAC for the first time

Step 1. Go to MyVECTOR

https://myvector.us.af.mil/myvector/PublicHome/NoticeAndConsent

Step 2. Select "First-time non-CAC user registration"

|                     | Sign up is easy<br>Use your Common Access Card to<br>quickly set up a profile and get<br>started. If you already have a<br>profile, click Log In. |
|---------------------|----------------------------------------------------------------------------------------------------|
|                     | Log in with CAC                                                                                                    |
|                     | Log in without CAC                                                                                                    |
|                     | First-time non-CAC user<br>registration                                                                                                    |
| Tatal               |                                                                                                    |
| Iotali              | -orce                                                                                                    |
| Active.<br>Civilian | Guard. Reserve.                                                                                                    |

**Step 3.** In the **Username box**, put in your personal email address and click next. e,g., john.smith@gmail.com

| Connecting to O<br>Sign in with your account to access MyVector                                       |                   |
|----------------------------------------------------------------------------------------------------|-------------------|
|                                                                                                    |                   |
|                                                                                                    | -                 |
| Sign In<br>Username                                                                                   |                   |
| This is your Air Force e-mail address, or the e-<br>mail used for enrollment.<br>john.smith@gmail.com |                   |
| Next                                                                                                  |                   |
| OR<br>Sign in with PIV / CAC card                                                                     | The second second |
| Help<br>Air Force Service Desk Phone Number                                                           |                   |
|                                                                                                    |                   |

#### Step 4. You will be taken to Login.gov,

Follow the on-screen prompts until you receive the screen below

Step 5. You will be returned to MyVECTOR, Select "I Agree"

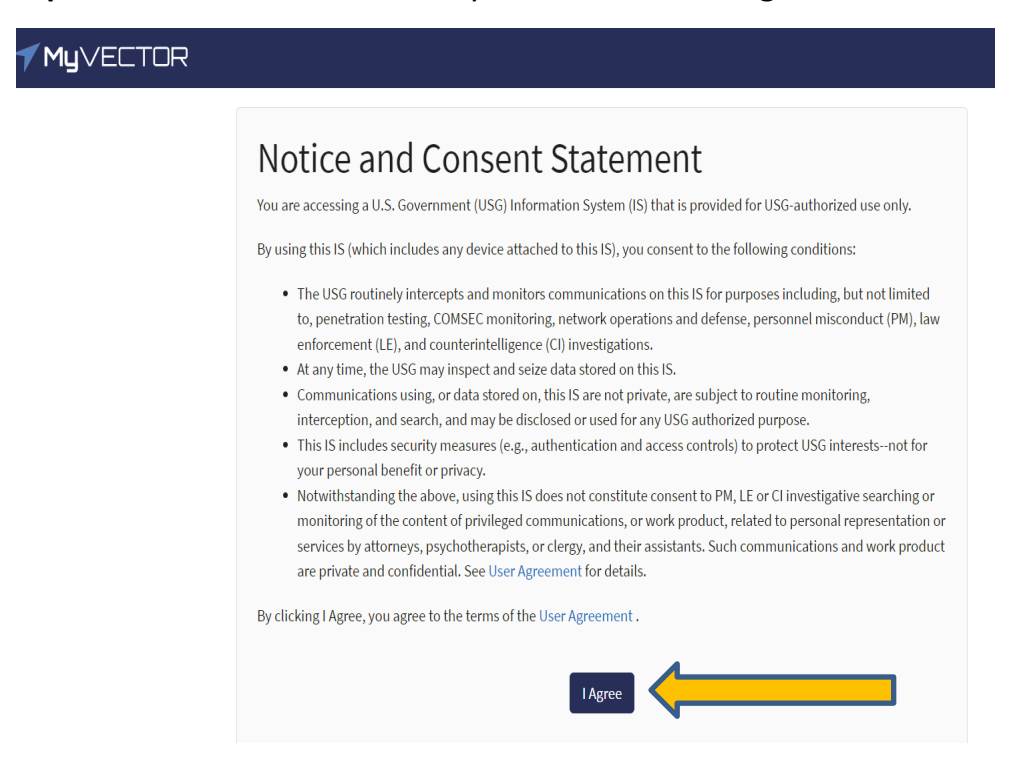

Step 6. In the Username box, please put in your personal email address used in step 3.

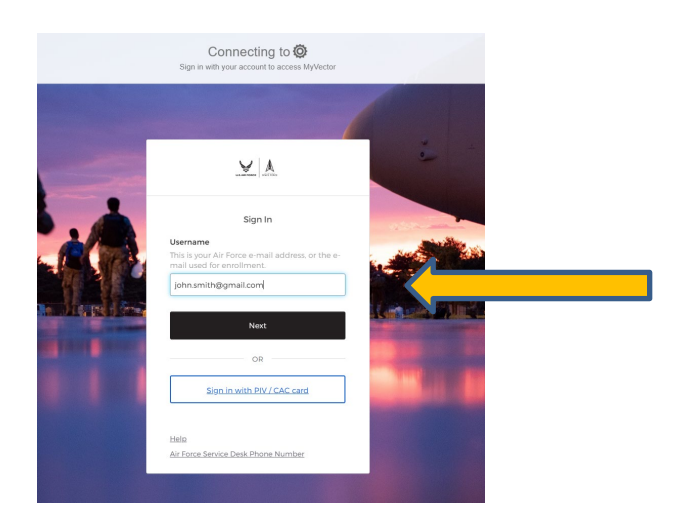

Note: If the registration process timed-out before Okta was able to setup Okta verify. You will be taken back to Login.gov to login.

| Step 7.  | Enter vour emai  | l address and | password | used for L | _ogin.gov ai | nd select ' | 'Sign in" |
|----------|------------------|---------------|----------|------------|--------------|-------------|-----------|
| otep / · | Enter your ennun | addi C55 und  | pussiona | useu ioi i | -06          | ia sciece   | 2.2       |

| Air Force Identity Management<br>Solution (Okta.mil) is using<br>Login.gov to allow you to sign in to<br>your account safely and securely. |
|----------------------------------------------------------------------------------------------------|
| Air Force Identity Management<br>Solution (Okta.mil) is using<br>Login.gov to allow you to sign in to<br>your account safely and securely. |
| Login.gov to allow you to sign in to<br>your account safely and securely.                                                                  |
| your account safely and securely.                                                                                                    |
|                                                                                                    |
| Email address                                                                                                    |
|                                                                                                    |
| Password                                                                                                    |
|                                                                                                    |
| Show password                                                                                                    |
| Sign in                                                                                                    |

Step 8. Enter your One-time code and select "Submit".

|                                                                                                    | 2:31 0 0 14 0 0 0 • | 100% |
|----------------------------------------------------------------------------------------------------|---------------------|------|
| Dne-time code                                                                                                    | okta Verify 🕂 🤤     | 2    |
| ixample: 123456                                                                                                    | 1.1                 |      |
|                                                                                                    |                     |      |
| Remember this browser                                                                                                    | Launch dashboard    |      |
|                                                                                                    | Login.gov           |      |
| Submit                                                                                                    | 729 018             |      |
| inter the code from your authenticator app. If you have everal accounts set up in your app, enter the code orresponding to <b>Login.gov</b> . |                     |      |
| Don't have your authenticator app?                                                                                                    |                     |      |
| Choose another authentication method                                                                                                    |                     |      |

#### Step 11. First Time Login and Okta Verify

First Time Login and Okta Verify

You will be taken through the process of configuring Okta verify for all subsequential login attempts. Follow the on-screen prompts until you receive the screen below

Step 12. You are now in MyVector

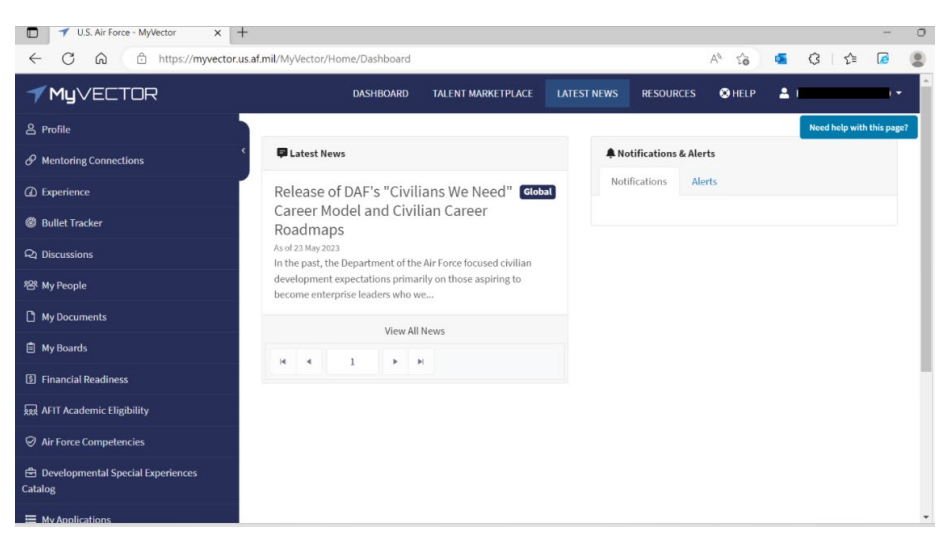

## Non-CAC Login (After first time)

After the initial login in to MyVector subsequential logins will be preformed though Okta directly.

**Step 1.** Go to MyVECTOR https://myvector.us.af.mil/myvector/PublicHome/NoticeAndConsent

Step 2. Select "Log in without CAC"

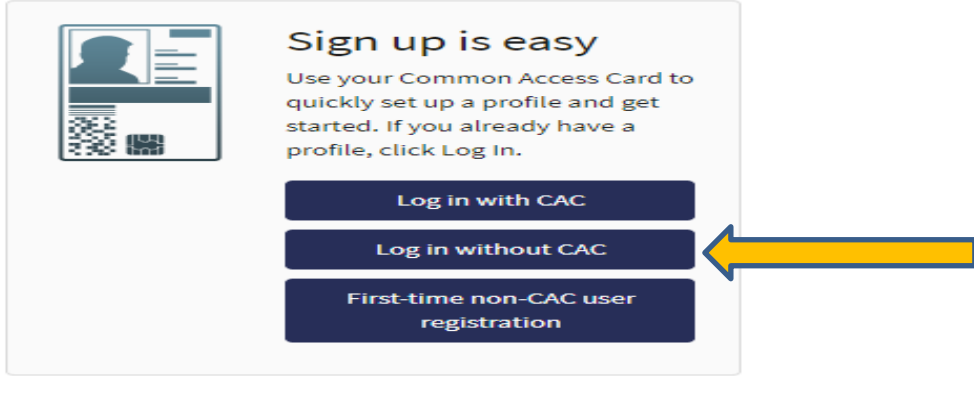

Total Force Active. Guard. Reserve. Civilian.

**Step 3.** In the **Username box**, put in your personal email address and click next. e,g., john.smith@gmail.com

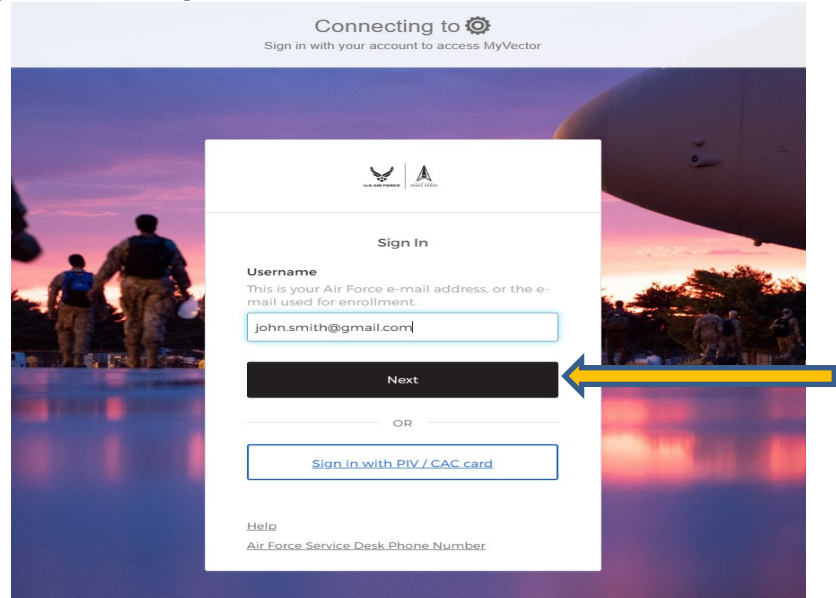

**Step 2.** In the username field provide the e-mail address that was used for setting up Login.gov. johnthan.smith@gmail.com

|                                       | LUA MATTERIA                                                                       |
|---------------------------------------|------------------------------------------------------------------------------------|
|                                       | Sign In                                                                            |
| <b>Userna</b><br>This is y<br>mail us | <b>me</b><br>rour Air Force e-mail address, or the e-<br>ed for enrollment.        |
| Johna                                 | ithan.Smith@gmail.com                                                              |
|                                       |                                                                                    |
|                                       | Next                                                                               |
|                                       | Next<br>OR                                                                         |
|                                       | Next OR <u>Sign in with PIV / CAC card</u>                                         |
| $\rightarrow$                         | Next         OR         Sign in with PIV / CAC card         Sign in with Login.gov |

#### Step 3. Click Next

You will reactive a request on the smart phone device that was used during the Okta Verify setup step

Note: If prompted to select a verification Option select Get a push notification.

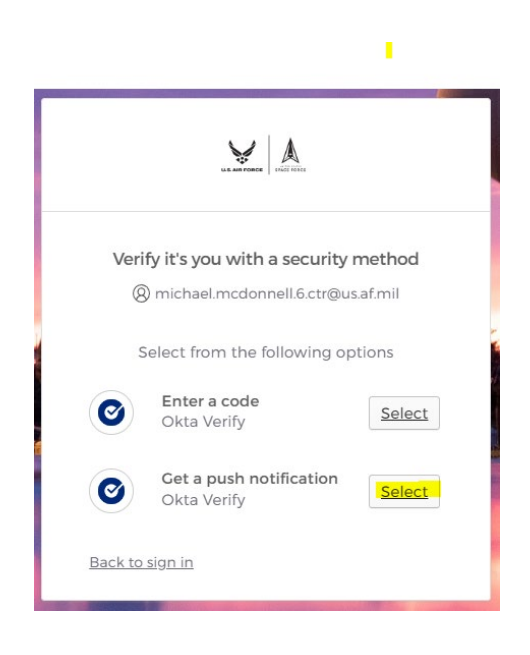

## You Should now be logged into MyVector!

|                                                                                                    |                                                                                                    |             |                      | _         |        |                          |
|----------------------------------------------------------------------------------------------------|----------------------------------------------------------------------------------------------------|-------------|----------------------|-----------|--------|--------------------------|
| <b>√ My</b> ∨ECTOR                                                                                      |                                                                                                    | DASHBOAR    | D TALENT MARKETPLACE | RESOURCES | O HELP |                          |
| & Profile                                                                                               |                                                                                                    |             |                      |           |        | Need help with this page |
|                                                                                                    | Eatest News                                                                                                    | Notificatio | ns & Alerts          |           |        |                          |
| D Experience                                                                                            | Migrated myPers processes in MyVector                                                                                                    | Global      | Alerts               |           |        |                          |
| Bullet Tracker                                                                                          | As of 06 Jul 2023<br>Attention: There have been several my Pers processes that have migrated into the MyVector platform. Please see the "                                | Ny          |                      |           |        |                          |
| Q2 Discussions                                                                                          | Applications" option in the lef                                                                                                    |             |                      |           |        |                          |
| 18 Hy People                                                                                            | Release of DAF's "Civilians We Need" Career Model and Civilian Career                                                                                                    | Global      |                      |           |        |                          |
| My Documents                                                                                            | Roadmaps<br>An efocial 2023                                                                                                    |             |                      |           |        |                          |
| 🖻 Hy Boards                                                                                             | In the past, the Department of the Air Force focused civilian development expectations primarily on those aspiring to<br>enterprise leaders who we                       | become      |                      |           |        |                          |
| E Financial Readiness                                                                                   | View All News                                                                                                    |             |                      |           |        |                          |
| AFIT Academic Eligibility                                                                               | н 4 1 н н 1-205                                                                                                    | Litems      |                      |           |        |                          |
| Air Force Competencies                                                                                  |                                                                                                    |             |                      |           |        |                          |
| Developmental Special Experiences     Catalog                                                           |                                                                                                    |             |                      |           |        |                          |
| III Hy Applications                                                                                     |                                                                                                    |             |                      |           |        |                          |
| WH Family Screening                                                                                     |                                                                                                    |             |                      |           |        |                          |
|                                                                                                    |                                                                                                    |             |                      |           |        |                          |
|                                                                                                    |                                                                                                    |             |                      |           |        |                          |
| MyVector                                                                                                | Links                                                                                                    |             | Notices              |           |        |                          |
| MyVector is an enterprise solution that supports the<br>career development and mentoring. Airmen can be | e Air Force's goal to provide a standardized process available to all Airmen for Home<br>proactive about their career development and mentoring relationships. Latest Ne |             |                      |           |        |                          |
| Version Number: 1.193.9_1N                                                                              |                                                                                                    |             |                      |           |        |                          |
|                                                                                                    |                                                                                                    |             |                      |           | 0.0    |                          |
|                                                                                                    |                                                                                                    |             |                      |           |        |                          |